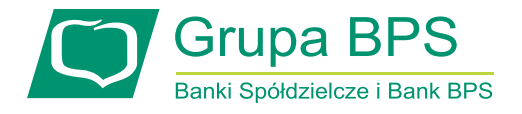

## Pierwsze logowanie do portalu kartoSFERA

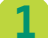

Wejdź na stronę www.kartosfera.pl. Jeżeli jesteś tu po raz pierwszy, wybierz Zarejestruj się.

| Logowanie                          |          |
|------------------------------------|----------|
| PESEL / Login<br>Hasło             | ()<br>() |
| Zaloguj                            |          |
| Zarejestruj sie) Problem z hasłem? |          |

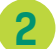

W pierwszym kroku rejestracji podaj swój numer PESEL, a następnie kliknij Dalej.

| Rejestracja - [Krok 1 z 4] |   |
|----------------------------|---|
| PESEL                      | 0 |
| Dalei                      |   |
| Wróć do strony logowania   |   |

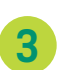

W następnym kroku zaprezentowany zostanie numer telefonu podany w banku do obsługi kart – należy go **zweryfikować**. Jeżeli jest poprawny, zaakceptuj warunki korzystania z Portalu i wybierz **Zarejestruj**.

| Rejestracja - [Krok 2 z 4]                                                                                                    |
|----------------------------------------------------------------------------------------------------|
| Na numer telefonu <b>667 *** 761</b> zostanje wysłany SMS<br>z hasłem aktywującym dostęp do portalu kartowego.                                                                                                    |
| Jeżeli to nie jest Twój telefon, prosimy o kontakt z placówką<br>sprzedażową Banku w celu zaktualizowania numeru telefonu.                                                                                                    |
| <ol> <li>Wyrażam zgodęna przesylanie Haseł 3D Secure w postaci wiadomości<br/>tekstowych SMS na wskazany przeze mnie numer telefonu zapisany<br/>w systemie Banku. Przynuje do wiadomości, że zmiana numeru telefonu<br/>możliwaj jest w placówce sprzedażowej Banku i portalu kartowym.</li> <li>Oswiadczam, że zapoznałen/am się z Rgularninem portalu kartowego<br/>i akcepujej jego postanowienia.</li> </ol> |
| Niewyrażenie zgody skutkować będzie brakiem możliwości zarejestrowania<br>się w portalu kartowym, jak również ograniczeniami realizacji transakcji<br>kartami platniczymi w Internecie.                                                                                                    |
| OPrzeczytałem i akceptuję warunki                                                                                                    |
| Zarejestruj                                                                                                    |
| Wróć do strony logowania                                                                                                    |

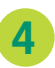

W trzecim kroku logowania należy podać numer PESEL oraz hasło przesłane na numer telefonu komórkowego, który prezentowany jest na poprzednim ekranie.

| ogowanie - [Krok 3 z 4]             |  |
|-------------------------------------|--|
| PESEL / Login                       |  |
| Hasło                               |  |
| Zaloguj                             |  |
| Zarejestruj się   Problem z hasłem? |  |

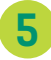

W następnym kroku należy ustawić nowe, samodzielnie wybrane hasło, które będzie służyło do logowania do portalu KartoSFERA. Po kliknięciu **Zmień** nastąpi przeniesienie do strony logowania.

| Ustawienie nowego hasła - [Krok 4 z 4] |                                                                                                    |
|----------------------------------------|----------------------------------------------------------------------------------------------------|
| Nowe hasło                             | <b>Uwaga:</b> hasło musi spełniać poniższe kryteria:                                                                                      |
| Powtórz hasło                          | <ul> <li>co najmniej jedna cyfra,</li> <li>co najmniej jedna mała litera (bez polskich znaków),</li> </ul>                                |
| Zmień                                  | <ul> <li>co najmniej jedna wielka litera (bez polskich znaków)</li> <li>hasło musi różnić się od poprzedniego (jeśli wcześnie)</li> </ul> |
| Zarejestruj się   Problem z hasłem?    | korzystałeś już z portalu)<br>• hasło nie może zawierać numeru PESEL                                                                      |

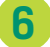

Zaloguj się do portalu KartoSFERA - podaj numer PESEL lub login oraz ustawione hasło, a następnie wybierz **Zaloguj.** 

| Logowanie                           |   |
|-------------------------------------|---|
| PESEL / Login                       | 1 |
| Hasło                               | 1 |
| Zaloguj                             |   |
| Zarejestruj się   Problem z hasłem? |   |

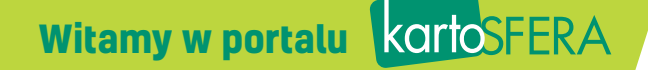